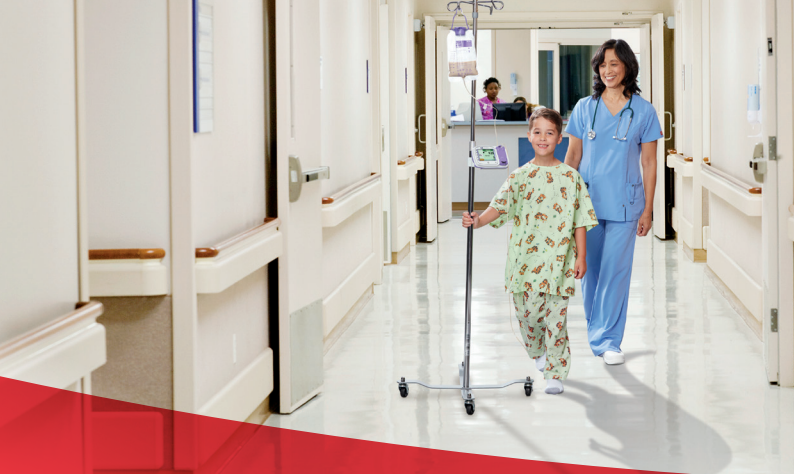

# Kangaroo<sup>™</sup> Connect Enteral Feeding Pump **Quick Start Directions for Use**

### **Pump Overview**

- SOFT KEYS
   Press a key to select the
   option that appears next
   to it on the screen.
- 2. POWER BUTTON Press once to power on. Press and hold to power off.
- 3. POWER SOURCE A green light shines when the pump is connected to AC power.

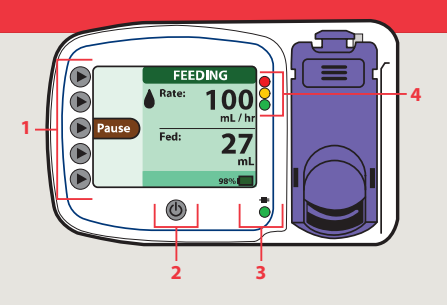

### 4. PUMP STATUS

- Warning Alarm
- = Notice or Caution Alarm
- Standby or Feeding

# **Pump Set Loading and Priming Procedure**

1. Press the POWER button.

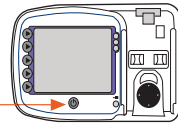

 Select PRIME.

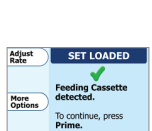

2. LOAD SET (insert from the bottom and snap into place).

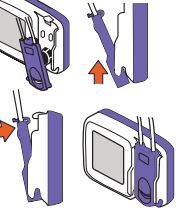

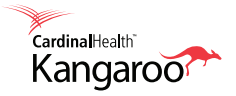

# **Prime the Pump**

1. Select PRIMING mode.

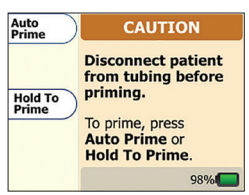

2. If you selected AUTO PRIME: Wait for pump to finish priming.

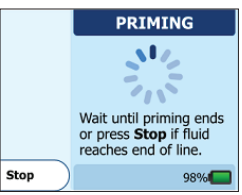

 If you selected HOLD TO PRIME: Press and hold PRIME FEDD until fluid reaches end of tubing.

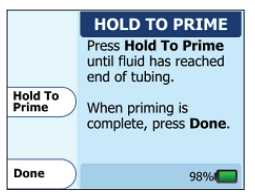

### Ensure the Correct Fluid Level

Make sure the top of the fluid column is placed at 25.4cm above the top of the pump.

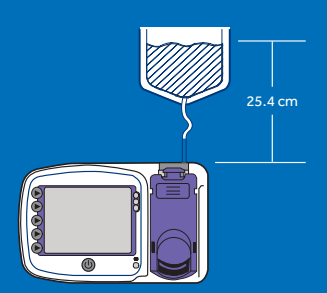

# **Start Feeding**

1. Select CLEAR SETTINGS.

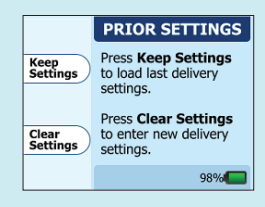

 Use the Plus (+) and minus (-) buttons to enter the rate, then select OK.

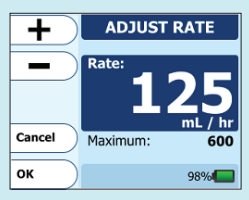

3. When ready to begin feeding, select **START**.

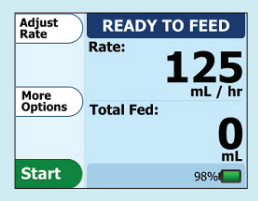

4. To suspend the feeding, select **PAUSE**.

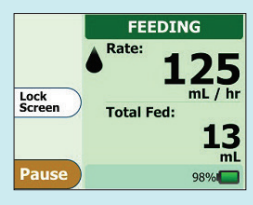

5. To resume feeding, select CONTINUE.

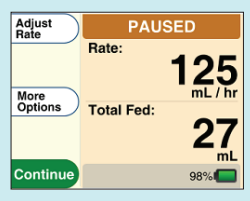

# **Alarms and Troubleshooting**

 The FEED COMPLETE screen will appear if a Dose or Bolus feeding meets the specified amount. Press Done to clear the notification.

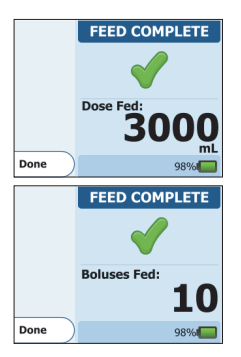

 The FEED INCOMPLETE screen will appear if a Dose or Bolus feeding is interrupted prior to completion of the allocated amount. Press Resume Dose or Resume Boluses to continue feeding from the current pump state. Press Restart Bolus or Restart Dose if you are beginning a new, full feeding regimen.

| Resume<br>Dose                          | FEED INCO                                             | OMPLETE                            |
|-----------------------------------------|-------------------------------------------------------|------------------------------------|
|                                         | Pump did not finish the specified dose.               |                                    |
| Restart<br>Dose                         | Dose Left:                                            | 1473 mL                            |
|                                         | Dose Fed:                                             | 1527 mL                            |
| Back                                    |                                                       | 98%                                |
|                                         |                                                       |                                    |
| Resume<br>Boluses                       | FEED INCO                                             | OMPLETE                            |
| Resume<br>Boluses                       | FEED INCO                                             | DMPLETE<br>t finish the<br>ecified |
| Resume<br>Boluses<br>Restart<br>Boluses | FEED INCO<br>Pump did not<br>number of sp<br>Boluses. | DMPLETE<br>trinish the<br>becified |
| Resume<br>Boluses<br>Restart<br>Boluses | FEED INCO<br>Pump did not<br>number of sp<br>Boluses. | 10 / 12                            |

 The PUMP INACTIVE error screen will appear if the pump has been without input for more than 10 minutes. Press Continue to return to the previous screen.

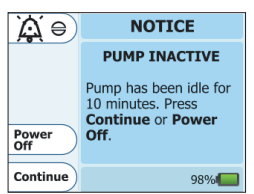

4. The LOW BATTERY screen appears and the alarm beeps continuously when the battery needs to be recharged. There is approx. 30 minutes of battery life remaining when this screen appears. Plug the power adaptor into a wall outlet to begin charging.

| <b>A</b> = | NOTICE                                                                          |
|------------|---------------------------------------------------------------------------------|
|            | LOW BATTERY                                                                     |
|            | Plug pump into AC<br>Power now or pump<br>will stop feeding in<br>< 30 minutes. |
| Continue   | 12%                                                                             |

 The FEED BAG EMPTY screen appears when the enteral formula is no longer being delivered because the bag is empty. Check the bag to see if it is empty and re-fill the bag as required.

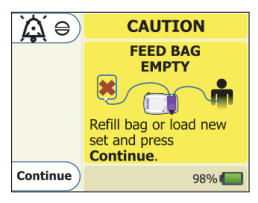

 The ROTOR STUCK error screen appears when the pump detects an unusual amount of resistance to the rotation of the rotor. Clean the rotor and rotar shaft.

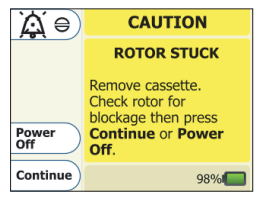

# Alarms and Troubleshooting cont.

7. The PATIENT TUBE BLOCKED error screen appears when the feeding solution is no longer being delivered because of a clog between the pump and the patient. If the error cannot be resolved, remove the cassette from the pump. Check the line to find and clear the blockage.

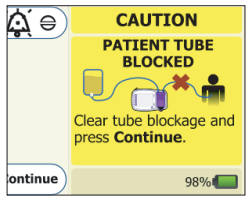

8. The SUPPLY TUBE BLOCKED screen will appear if there is a blockage, obstruction or kinked tubing between the feeding bag and the pump. Check the tubing between the bag and the pump to see if the cause of the blockage can be located and cleared.

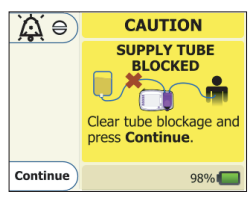

### 9. The CASSETTE DISLODGED

screen will appear if the magnet in the cassette is not properly loaded in the pump set loading area. Reload the cassette to ensure the correct positioning of the cassette on the pump.

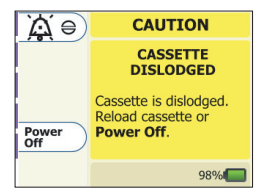

#### 10. The CASSETTE ERROR screen appears during Feeding or

Prining when the pump has detected an unusual operating condition with the rotor. Check that the pump set is not damaged and re-load the cassette. Press **CONTINUE** to Start.

| A e)         | CAUTION                                                         |
|--------------|-----------------------------------------------------------------|
|              | CASSETTE ERROR                                                  |
|              | Tube slip detected.<br>Reload cassette or<br><b>Power Off</b> . |
| Power<br>Off |                                                                 |
|              | 98%                                                             |

 If the Low Battery screen has been displayed for some time without a response, the pump will switch to a **DEAD BATTERY ERROR** alarm status. Plug the pump into a wall outlet.

|              | WARNING                                                       |
|--------------|---------------------------------------------------------------|
|              | DEAD BATTERY<br>ERROR                                         |
| Power<br>Off | Plug pump into AC<br>Power now or press<br><b>Power Off</b> . |
|              | 5%                                                            |

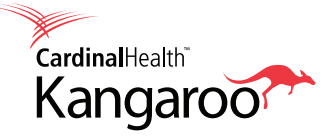

### cardinalhealth.com.au

Cardinal Health Australia Level 2, 5 Eden Park Drive, North Ryde NSW 2113

© 2019 Cardinal Health. All Rights Reserved. CARDINAL HEALTH, the Cardinal Health LOGO and ESSENTIAL TO CARE are trademarks of Cardinal Health and may be registered in the US and/or in other countries. All other marks are the property of their respective owners. 1434-03-19